## PROCEDIMIENTO CONEXIONES INTERNET DE NOTEBOOK

**Requerimientos Notebook:** Necesitan tarjeta de red instalada. No se puede conectar por MODEM.

## **INSTALACION**

1. Para conectar el Notebook a la Red UAndes, seleccionar **Mis Sitios de Red (Icono del escritorio)** 

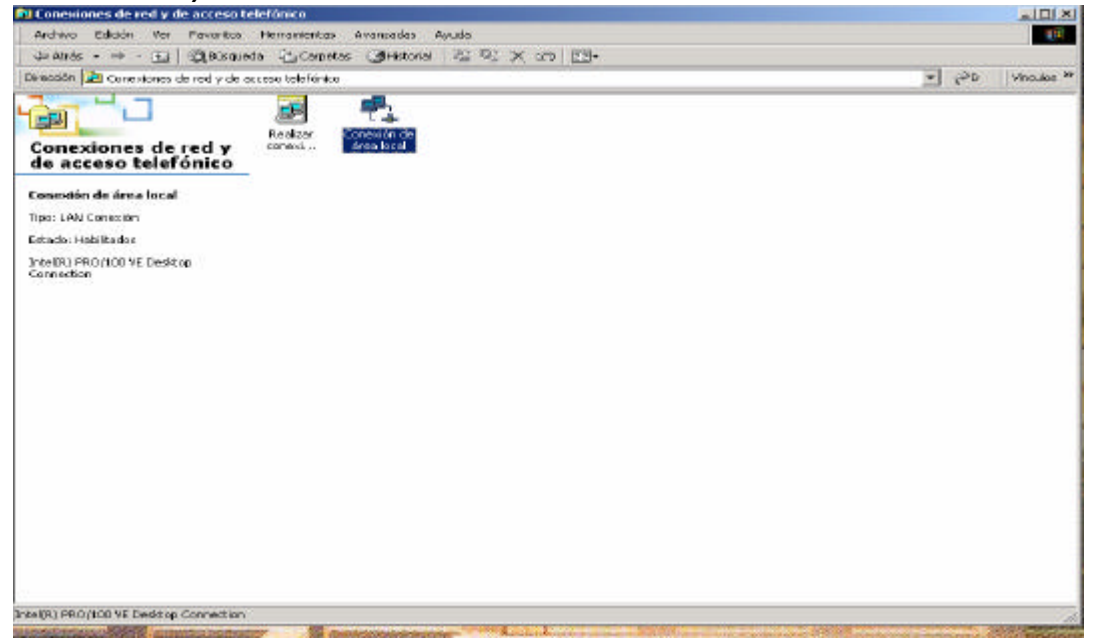

2.- Estando en Conexión de Red y Acceso Telefónico presionar Botón derecho e ir a **Propiedades.** 

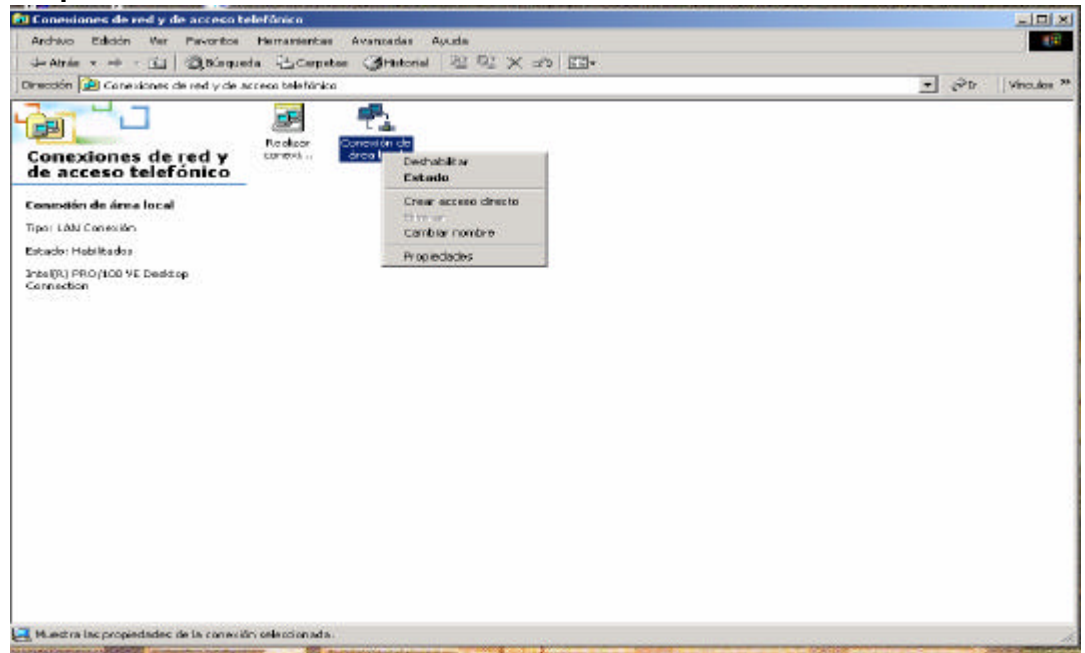

# 3.- Pinchar Protocolo TCP/IP

| <b>▼</b> c <sup>⊅</sup> 0                                                                                                    | Vinculos ** |
|----------------------------------------------------------------------------------------------------|-------------|
| • 20                                                                                                    | Vinculos ** |
| ± 20                                                                                                    | Vincules ** |
| and the second second se |             |
|                                                                                                    |             |
|                                                                                                    |             |

4.- Seleccionar Propiedades

#### Marcar Obtener una Dirección IP automáticamente

- 5.- clic a Aceptar y clic a Cerrar.
- 6.- En el escritorio seleccionar ícono IExplorer.
- 7.- En la barra de herramientas pinchar Herramientas

#### Seleccionar **Opciones de Internet**

- 8.- Pinchar Configuración de LAN
- 9.- Seleccionar pestaña Conexiones
- 10.- Pinchar Servidor Proxy
- 11.- Ingresar IP: 10.5.1.5.
- 12.- Ingresar Puerto: 3128
- 13.- Aceptar y volver a Aceptar

Si el computador está en Millenium, Windows 98, Windows 95 debe reiniciar el computador para activar la conexión a Internet.

## PROBLEMAS CORRIENTES DE CONEXION

Se presentan problemas de conexión cuando el Notebook no tiene instalada la tarjeta de red o teniendo la tarjeta esta no está configurada.

Ante cualquier duda consultar a Informática.

#### Recordar

Esta conexión a Internet sólo funciona en los puntos especialmente habilitados en el Área de Referencia y Alta Demanda de Biblioteca.